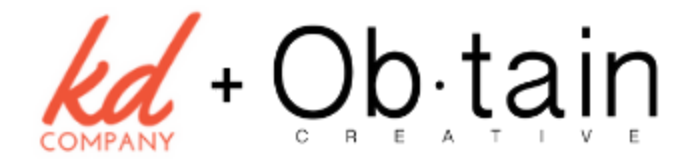

## How to Share COVID Vaccination Information | for Pharmacies

Hi there! We have a passion for helping our communities and realized that as COVID vaccinations role out, many Pharmacies are having to navigate **how to get the word out** and also organize how to **receive and manage appointment requests** while adhering to CDC guidelines.

This worksheet will help guide you through three main areas you can update and utilize to get the word out about your Pharmacy and how you are handling the COVID Vaccine rollout.

If you have any questions as you go through this worksheet, please feel free to reach out to us at: <u>hello@kdconsult.com</u>

## STEP 1)

Update your Google My Business Listing to have your COVID Information Readily Available

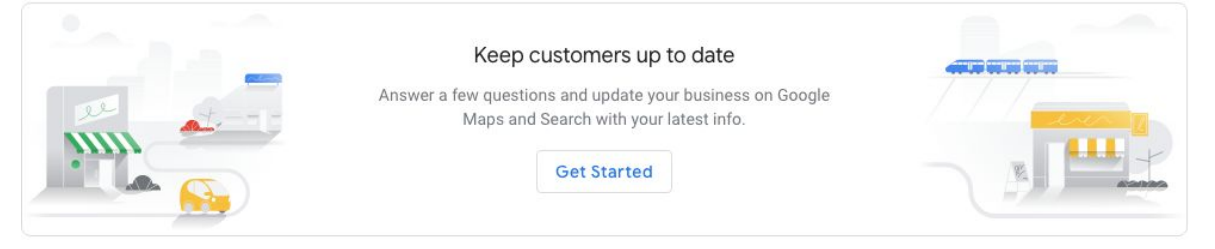

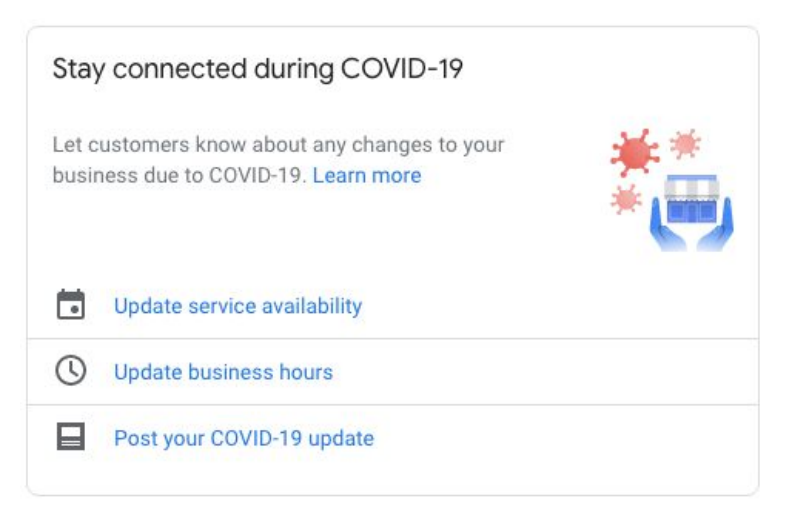

Visit: https://business.google.com/

**Sign In** and navigate to the home screen (HOME in lefthand menu)

You will see the graphic to the left with these options:

- Update Service Availability
- Update Business Hours
- Post Your COVID-19 update

Follow us @obtaincreative & @kdconsultco for more digital marketing and business tips

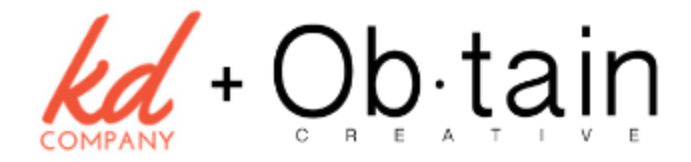

## STEP 2)

Add a **COVID Vaccination page** to your website. This page should include information about the vaccine, how your pharmacy plans to handle the rollout and CDC guidelines, and **clear** directions on how to schedule a **1st & 2nd dose** with your pharmacy.

We would also recommend utilizing a combination of **online forms and scheduling** that sync with your Google or other calendar to help you keep track of your vaccine doses and physical traffic to your pharmacy. This can be implemented relatively quickly on **Squarespace**, **WordPress, and Wix sites.** If you are unsure of how to do this, let us know.

| 1 Choose Appointment<br>2nd COVID Vaccine Appointment |                               |                                   |                              |                         |
|-------------------------------------------------------|-------------------------------|-----------------------------------|------------------------------|-------------------------|
|                                                       |                               |                                   |                              |                         |
|                                                       |                               |                                   |                              | MORE TIMES >            |
| TOMORROW<br>Friday<br>January 15                      | <b>Saturday</b><br>January 16 | NEXT WEEK<br>Monday<br>January 18 | <b>Tuesday</b><br>January 19 | Wednesday<br>January 20 |
|                                                       |                               |                                   |                              |                         |
| 10:00am                                               | 10:00am                       | 10:00am                           | 10:00am                      | 10:00am                 |
| 10:30am                                               | 10:30am                       | 10:30am                           | 10:30am                      | 10:30am                 |
| 11:00am                                               | 11:00am                       | 11:00am                           | 11:00am                      | 11:00am                 |
| 11:30am                                               | 11:30am                       | 11:30am                           | 11:30am                      | 11:30am                 |
| 12:00pm                                               |                               | 12:00pm                           | 12:00pm                      | 12:00pm                 |
| 12:30pm                                               |                               | 12:30pm                           | 12:30pm                      | 12:30pm                 |
| 1:00pm                                                |                               | 1:00pm                            | 1:00pm                       | 1:00pm                  |
| 1:30pm                                                |                               | 1:30pm                            | 1:30pm                       | 1:30pm                  |

Follow us @obtaincreative & @kdconsultco for more digital marketing and business tips

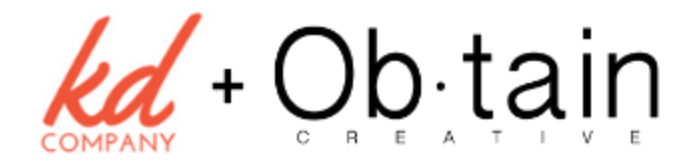

## STEP 3)

Update your social media profile. Make sure to utilize Facebook's COVID Update feature and ability to "pin" your post to the top of your feed.

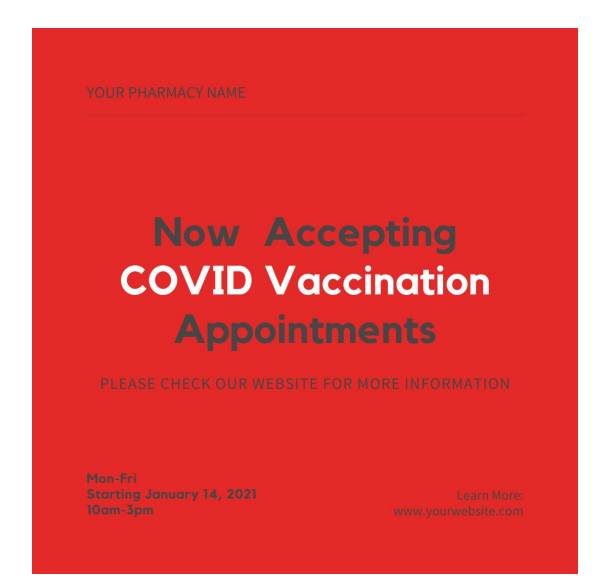

**Create** an announcement post with **clear details** with information highlighting:

WHEN: dates & times WHERE: to receive more information or schedule their vaccination with you.

\*example post

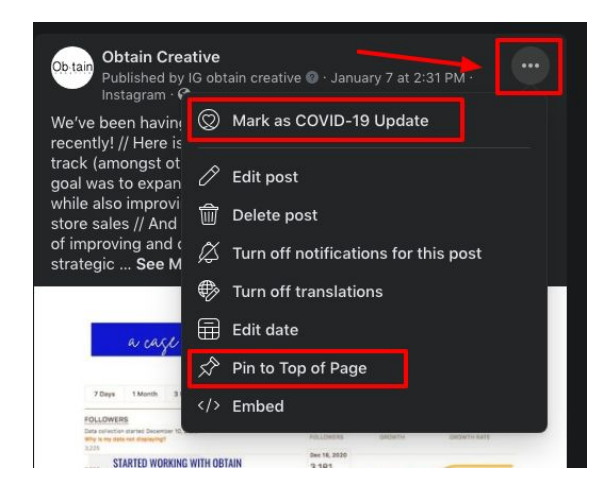

Then, after you have posted your update, click on the three dots in the **upper right corner**.

Select Mark as COVID-19 Update and alternately "pin to Top of Page".